# Definir alertas e monitorar o uso de recursos em um cluster CUCM

## Contents

Introduction Prerequisites Requirements Componentes Utilizados Configurar RTMT com e-mail Configurar alertas

# Introduction

Este documento fornece informações sobre como monitorar parâmetros para uso de recursos em um cluster do Cisco Unified Communications Manager (CUCM) com o uso da Real-Time Monitoring Tool (RTMT).

Um administrador de rede em uma organização deve monitorar o número de chamadas simultâneas em andamento no cluster. No entanto, não há MIBs do Cisco Call Manager (CCM) que ajudem o administrador de rede a monitorar o número de chamadas ativas, o uso de recursos de mídia e outros parâmetros para o cluster.

O administrador de rede pode monitorar essas chamadas de duas maneiras:

- Use contadores de desempenho. Os contadores de desempenho podem ser despejados continuamente para parâmetros como CallsActive para um arquivo .csv em um PC.
- Agende uma coleta de rastreamento de log Perfmon em intervalos regulares e verifique o parâmetro CallsAtive nos registros dos vários servidores.

Os alertas também podem ser definidos para enviar e-mails ou imprimir alertas nos registros do sistema (syslogs) quando o contador de desempenho específico ultrapassar um limite. O administrador pode então usar essas informações de alerta para analisar se outros recursos são necessários no cluster.

# Prerequisites

#### Requirements

A Cisco recomenda que você tenha conhecimento do CUCM e entenda a operação da RTMT.

#### **Componentes Utilizados**

As informações neste documento são baseadas nas seguintes versões de software e hardware:

CUCM versão 8.X

• O plugin RTMT

**Observação**: faça download do plug-in RTMT na página CCMAdmin em **Applications > Plugins**.

## Configurar RTMT com e-mail

Use um servidor de email funcional em um domínio, como um servidor Exchange, com o servidor SMTP (Simple Mail Transfer Protocol) chamado **mail.xyz.com**.

Émuito simples configurar e-mails na RTMT.

1. Escolha System > Tools > Alert > Config Email Server.

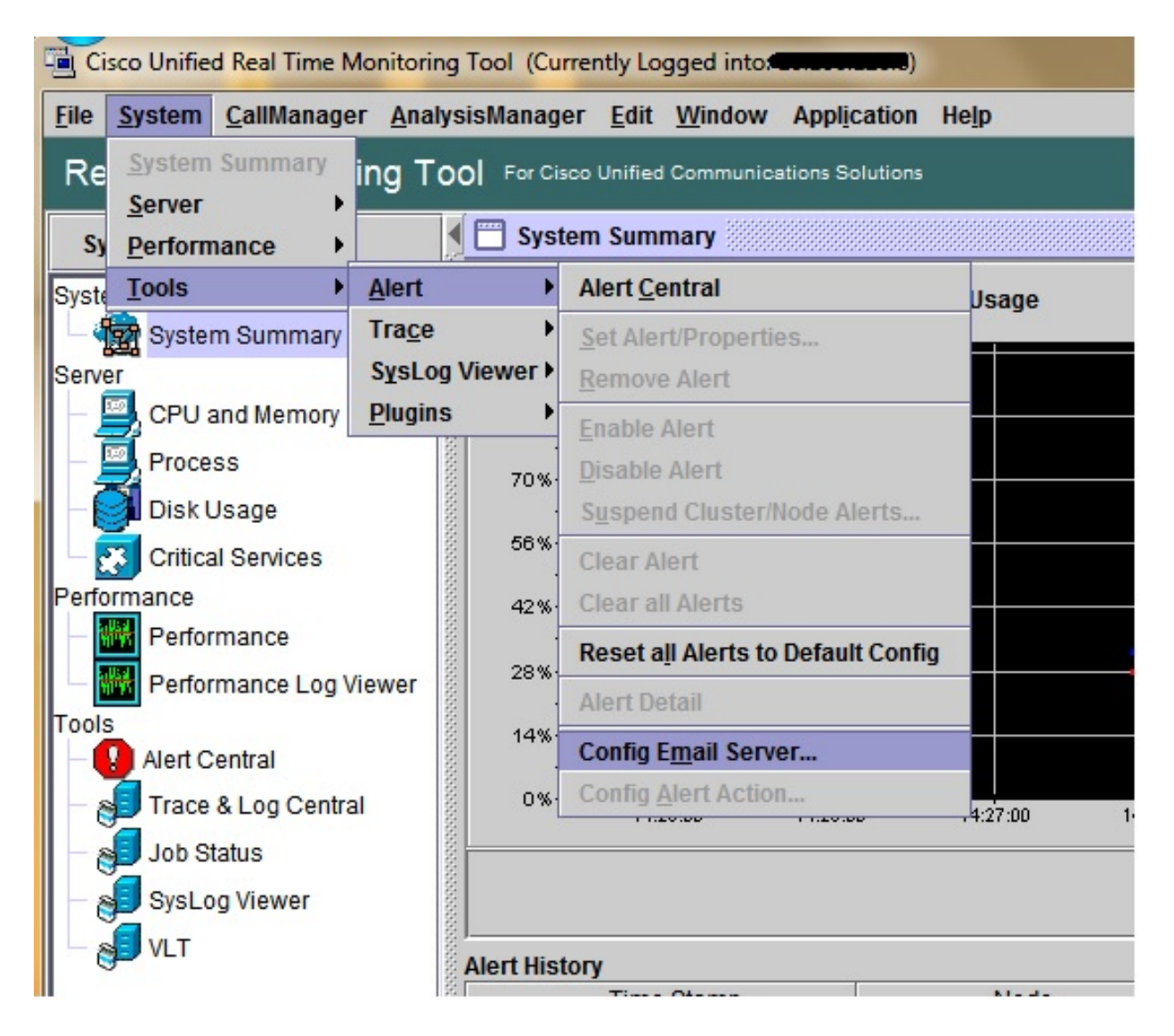

- 2. Insira o nome de host do servidor de e-mail no campo Servidor de e-mail e o número da porta no campo Porta.
- 3. Digite a ID de e-mail da qual deseja obter os e-mails.

| S | Configure Mail Server to send Email alert:<br>Mail Server: |
|---|------------------------------------------------------------|
|   | mail.xyz.com                                               |
|   | Port:                                                      |
|   | 25                                                         |
|   | Sender User Id:                                            |
|   | RTMT_Admin                                                 |
|   |                                                            |

4. Click **OK.** Os e-mails são enviados para endereços de e-mail. Agora, os endereços de e-mail dos destinatários estão configurados na seção Alertas. Você verá isso na próxima seção.

### **Configurar alertas**

Clique na guia **Desempenho** na RTMT. O RTMT carrega os servidores no cluster com seus endereços IP. Em cada um desses servidores há uma lista dos serviços que os servidores executam, como o serviço Cisco CallManager ou o serviço Cisco IP Voice Media Streaming App.

Em cada um dos serviços há uma lista de parâmetros. Nesta captura de tela, há o serviço Cisco CallManager e, sob ele, há muitos parâmetros, como CallsAtive, CallsAttempted e CallsCompleted. Para visualizar qualquer um desses parâmetros em tempo real, você deve clicar e arrastar esse parâmetro para o lado direito da área e um gráfico é exibido.

1. Clique com o botão direito do mouse na janela **CallsAtive** e clique no botão **Set Alerts/Properties (Definir alertas/propriedades)**.

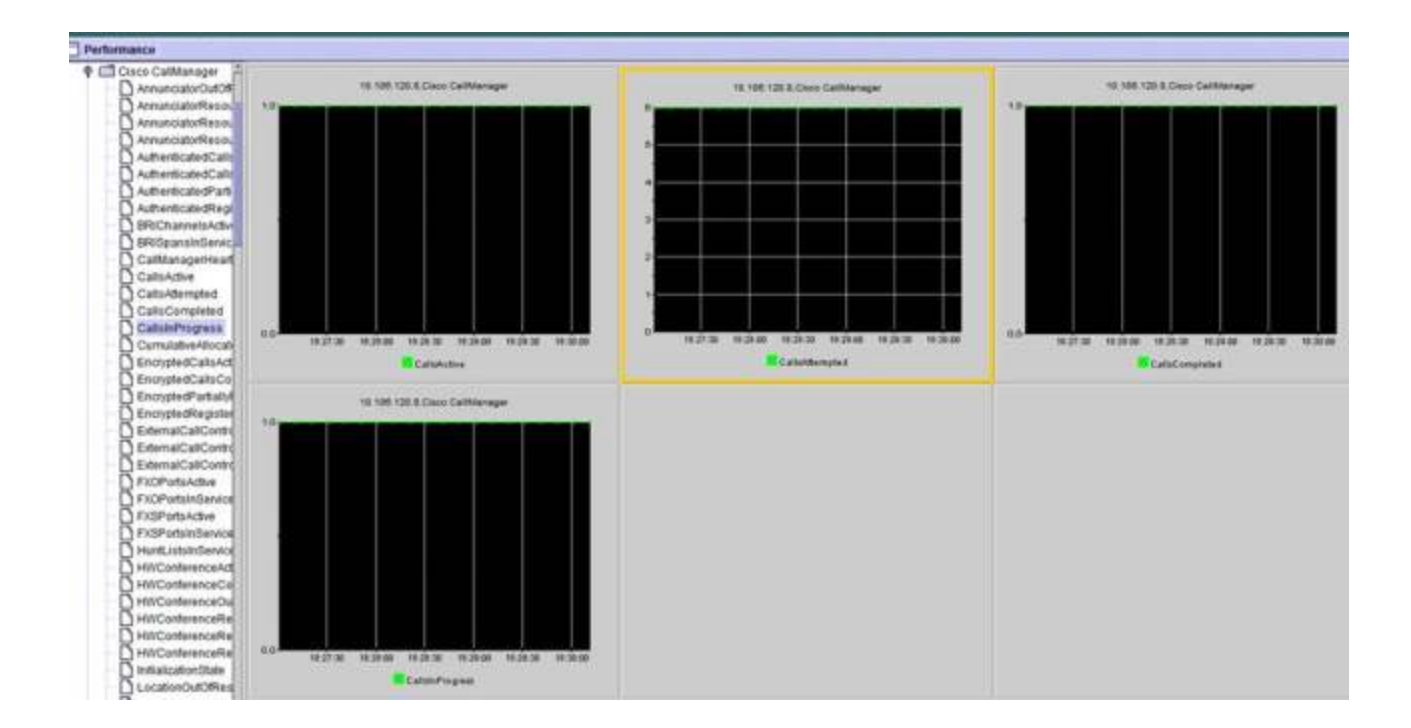

2. Digite uma descrição no campo **Descrição** e escolha a gravidade na lista suspensa **Gravidade**. Clique em Next.

|                     | Name: 110.106.120.8/Cisco CallMa | inager/CallsActive |                 | $\rightarrow$            |
|---------------------|----------------------------------|--------------------|-----------------|--------------------------|
|                     | Enable Alert                     | Severity: Critical | •               |                          |
|                     | Calls have exceeded 0!           |                    |                 |                          |
| 1831.00 1831.30 183 | Recommended Action:              |                    | 3.02.0<br>mpter | 0 18:33:00 18:33:30<br>d |
| 10.106.120          |                                  |                    |                 |                          |
|                     | 1                                |                    | 1               |                          |
|                     |                                  |                    |                 |                          |

3. Marque a caixa de seleção Sobreposição/Sob e insira um valor para definir o limite para esse contador. Clique em Next.

|              | 4                                                                                       |         |
|--------------|-----------------------------------------------------------------------------------------|---------|
|              | Alert Properties: Threshold & Duration                                                  |         |
|              | Threshold:<br>Trigger alert when following condition is met:<br>Value:  Over 1 OR Under |         |
| 8:32:30 18:3 | Value Calculated As:<br>Absolute                                                        | 8-33-30 |
|              | <ul> <li>Delta (curr - prev)</li> <li>Delta Percentage ((curr - prev)/prev)</li> </ul>  | npted   |
| 10.106.120   | Duration:                                                                               |         |
|              | or over threshold for 0 seconds                                                         |         |
|              |                                                                                         |         |
|              | < Back Next > Cancel                                                                    |         |
|              |                                                                                         |         |

4. Defina a agenda do disparador de alertas.

|      | Alert Properties: Frequency & Schedule                                                                                                    |                  |
|------|----------------------------------------------------------------------------------------------------|------------------|
|      | Frequency         When value exceed/below configured threshold: <ul> <li>Trigger alert on every poll</li> <li>Trigger up to 0 alerts within 0 minutes</li> </ul>                                                                                                    |                  |
| .120 | Schedule         Alert will be triggered in following period:         Trigger Alert when it occurs. (Non-Stop Monitoring)         Trigger Alert everyday (Scheduled Monitoring) between:         Start Time:       06:34 PM = and End Time:         06:34 PM = and End Time: | 3:34:30<br>mpted |
|      | <back next=""> Cancel</back>                                                                                                    |                  |

Se o e-mail já tiver sido configurado e o RTMT usar o SMTP para enviar os alertas críticos comuns ao administrador, você também poderá configurar alertas de e-mail para esse contador.

- 5. Defina o texto do correio que deve ser exibido. Clique em Configurar. Isso define um novo endereço de e-mail.
- 6. Click **Save**. O e-mail é enviado para a ID de e-mail configurada aqui a partir da ID de email configurada na seção anterior **(RTMT\_Admin).** Veja esta imagem.

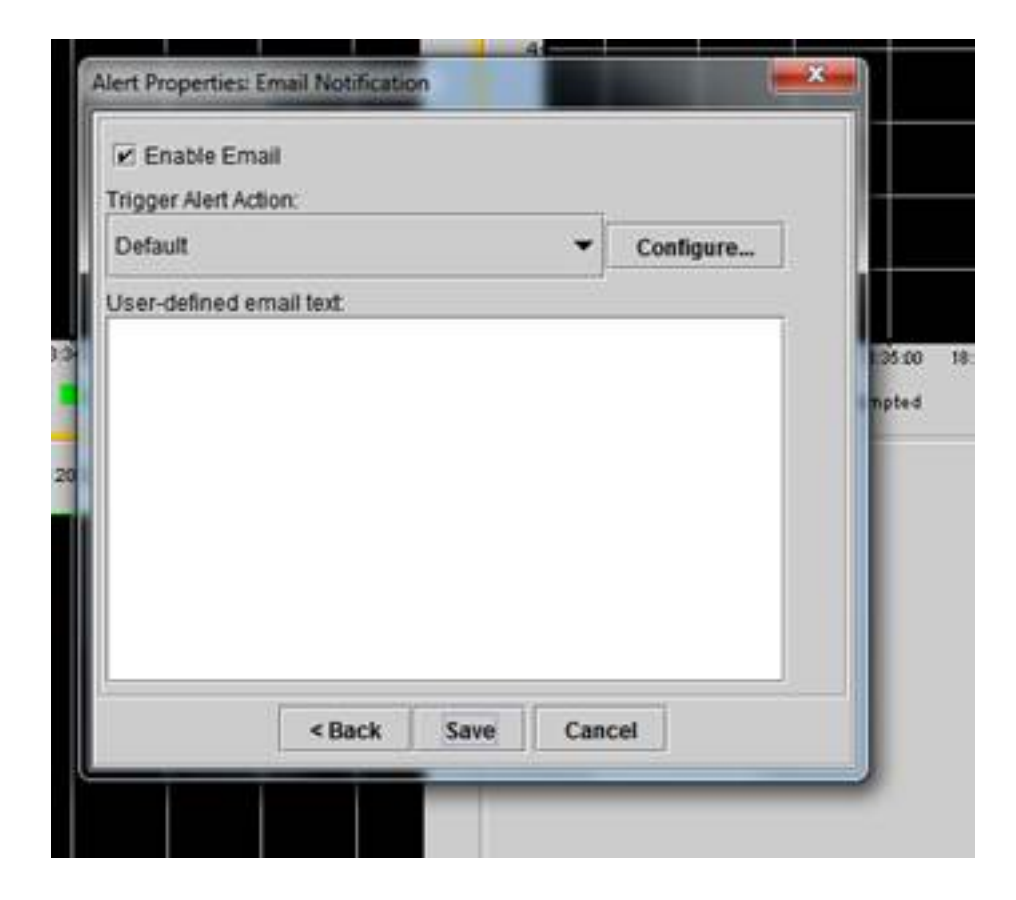

7. Consulte Alertas personalizados nos syslogs com a marca CUSTOM.

| 06 31 32 PM 04/14/14 | 10 108 120 15 | CriticalServiceDown                    | Critical |
|----------------------|---------------|----------------------------------------|----------|
| 08 31 32 PM 04/14/14 | 10.106.120.8  | 510 108.120 BiCisco CallManager/CallsA | Critical |
| 06.31/02/PM 04/14/14 | 10.108.120.18 | CriticalServiceDown                    | Critical |
| 06/31/02 PM 04/14/14 | 10.106.120.15 | CriticalServiceDown                    | Critical |
| 06.31/02 PM 64/14/14 | 10.106.120.18 | SyslogSeverit/MatchFound               | Critical |
| 06.31:02 PM 64/14/14 | 10.106.120.15 | SyslogSeverit/HatchFound               | Critical |
| 06/31/02 PM 04/14/14 | 10.106.120.8  | SyslogSeverbWatchFound                 | Critical |
| 06:31:02 PM 04/14/14 | 10.106.120.8  | 10.105.120.8)Cisco.CallVanaperiCallsA. | Critical |
| 00:30:32 PM 04/14/14 | 10.106.120.15 | CrticalServiceDown                     | Critical |

| Service operational status is DOWN Claco DRF Local . | System  |
|------------------------------------------------------|---------|
| On Mon Apr 14 18 31 32 IST 2014; alert 010 105 120   | CUSICIE |
| Service operational status is DOWN, Cisco DRF Local  | System  |
| Service operational status is DOWN Cisco DRF Local   | System  |
| Al Mon Apr 14 18:31:02 IST 2014 on node 10:106.120   | System  |
| At Mon Apr 14 18 31:02 IST 2014 on node 10.106.120   | System  |
| At Man Apr 14 18 31:02 (ST 2014 on hade 10.106.120   | System  |
| On Mon Apr 14 18:31:02 IST 2014; alert 910:106:120   | CUSTON  |
| Service operational status is DOWNI Class DRE Local  | Suchers |

8. Clique com o botão direito do mouse na janela Desempenho na base (Contadores Perfmon) e defina o intervalo de sondagem e as opções de log. Você pode ser muito específico sobre o valor que será despejado no arquivo .csv. Se a sessão RTMT estiver aberta, as estatísticas desse parâmetro específico serão despejadas para o arquivo .csv no computador.

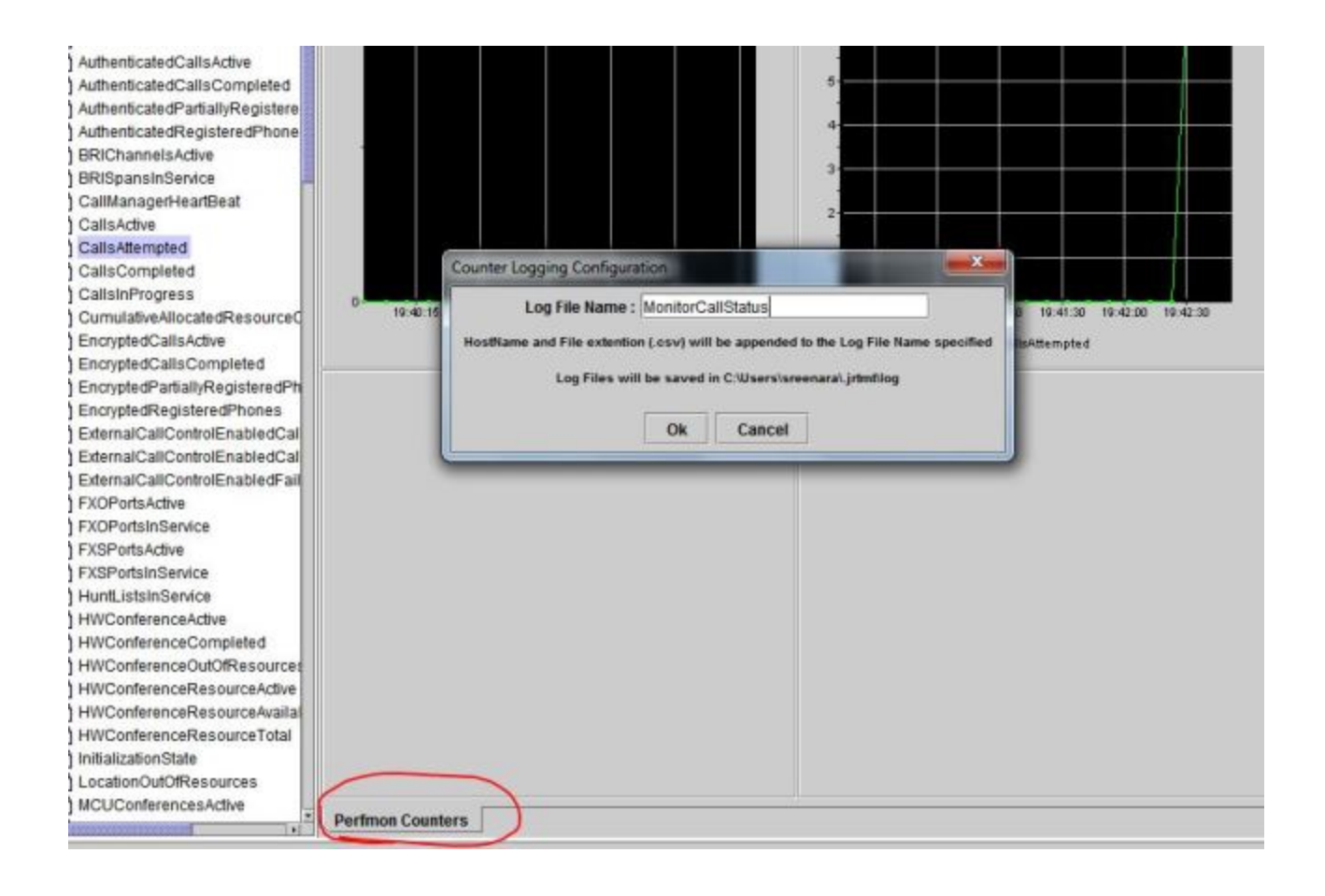